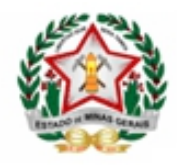

Orientações para a Regularização da Situação Final dos Alunos Aprovados em Progressão Continuada, em 2020, no SIMADE

Para regularizar, no SIMADE, a vida escolar do aluno encerrado em 2020 com o status 'Aprovado em Progressão Continuada', após a regularização das pendências, em 2021, a escola deverá seguir os passos abaixo.

• Acessar o menu Encerramento-> Solicitação Correção;

| SIMADE                                                                                                    |                                                                                                    |                                                                                                    |                                                                                                    |                                                                                                    |                                         |
|----------------------------------------------------------------------------------------------------|----------------------------------------------------------------------------------------------------|----------------------------------------------------------------------------------------------------|----------------------------------------------------------------------------------------------------|----------------------------------------------------------------------------------------------------|-----------------------------------------|
| Aluno       Image: Second Second | Pendências         1       Existe(m) 1 solicitação(<br>Encerramento Regular a         2       Existe(m) 7 solicitação(<br>de alteração do cadastru<br>aqui para visualizá-la(s) | C<br><u> ões) de Correção de</u><br><u>aprovada(s).</u><br><u> ões) de autorização</u><br><u>o de aluno. Clique</u><br><u>).</u> | Novia<br>1 <sup>Já</sup><br>2 <sup>Pa</sup><br>3 <sup>Es</sup><br>4 <sup>Es</sup><br>5 <sup>Pa</sup> | dades<br>está disponível o Passo a Passo<br>itorização de Turma.<br>sso a Passo sobre o Controle de<br>atrícula.<br>tá disponível tutorial para cadas<br>dereço da turma.<br>tá disponível a solicitação de AE<br>riodo letivo de 2015.<br>sso a Passo para o Encerrament<br>riodo Letivo. | C<br>para<br>tro do<br>E para o<br>o de |
| Solicitação Correção<br>Relatório de Turmas<br>Encerradas                                                                                                    | Migração do Cens                                                                                                    | so 2018                                                                                                    |                                                                                                    |                                                                                                    | C                                       |

- Selecionar o tipo de encerramento (Regular);
- Clicar no botão incluir para fazer uma solicitação de correção de encerramento;

Cidade Administrativa Presidente Tancredo Neves

Rodovia Papa João Paulo II, 4143 - 11º andar - Edifício Minas - Bairro Serra Verde - Belo Horizonte/MG - CEP 31.630-900

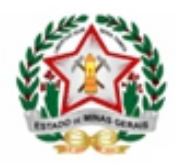

#### GOVERNO DO ESTADO DE MINAS GERAIS SECRETARIA DE ESTADO DE EDUCAÇÃO SUBSECRETARIA DE ARTICULAÇÃO EDUCACIONAL PERINTENDÊNCIA DE ORGANIZAÇÃO ESCOLAR E INFORMAÇÕES EDUCAC

SUPERINTENDÊNCIA DE ORGANIZAÇÃO ESCOLAR E INFORMAÇÕES EDUCACIONAIS DIRETORIA DE INFORMAÇÕES EDUCACIONAIS

|                  | itação Correção    | encerramento       |                                     |              |                |                  |                     |                 |
|------------------|--------------------|--------------------|-------------------------------------|--------------|----------------|------------------|---------------------|-----------------|
| Pesquisa         |                    |                    |                                     |              |                |                  |                     |                 |
| Tipo de Encerram | ento: 💿 Regular 🔾  | Progressão Parcial | Encerramento                        | Complementar |                |                  |                     |                 |
| Status: Todos    | ~ 1                | Data Início:       | 🛅 Data T                            | érmino:      |                |                  |                     |                 |
| eríodo Letivo:   | Nível de Ensir     | no:                | Ano/Série/Etapa:                    | Turno:       | Tu             | rma:             |                     |                 |
| Selecione a opçã | io 👻 Selecione a   | opção              | <ul> <li>Selecione a opç</li> </ul> | ão 🖌 Selecio | ne a opção 🖌 🖇 | Selecione a opçã | io 🛩                |                 |
| Aluno:           |                    |                    |                                     |              |                | _                |                     |                 |
|                  |                    |                    |                                     |              |                |                  |                     | OBecquiere      |
|                  |                    |                    |                                     |              |                |                  |                     | - Pesquisar     |
| Opção Status     | Data Solicitacação | Data Alteração     | Período Letivo                      | Tipo Ensino  | Etapa Turma    | Operações        | Usuário Solicitante | Usuário Respost |
|                  |                    |                    |                                     |              |                |                  |                     |                 |
|                  |                    |                    |                                     |              |                |                  |                     |                 |
|                  |                    |                    |                                     |              |                |                  |                     |                 |
|                  |                    |                    |                                     |              |                |                  |                     |                 |
|                  |                    |                    |                                     |              |                |                  |                     |                 |
|                  |                    |                    |                                     |              |                |                  |                     |                 |
|                  |                    |                    |                                     |              |                |                  |                     |                 |
|                  |                    |                    |                                     |              |                |                  |                     |                 |
|                  |                    | -                  |                                     |              |                |                  |                     |                 |
|                  |                    |                    |                                     |              |                |                  |                     |                 |
|                  |                    |                    |                                     |              |                |                  |                     |                 |
|                  |                    |                    | 1 1 1                               |              | 1              |                  |                     |                 |
|                  |                    | -                  |                                     | 30           | 3 3            |                  |                     |                 |
|                  |                    | -                  | <u> </u>                            | ) »          | 33             |                  |                     |                 |

- Selecionar o Período Letivo, Nível de Ensino, Ano/Série/Etapa e Turno;
- Clicar no botão 'Pesquisar';
- Abaixo, selecionar a turma;
- Clicar no botão 'Próximo';

| ntormação                        |                                   |                  |       |                |               |
|----------------------------------|-----------------------------------|------------------|-------|----------------|---------------|
| Informe a turma participante des | ta solicitação.                   |                  |       |                |               |
| esquisa                          |                                   |                  |       |                |               |
| Tipo de Encerramento: 🔘 Regula   | r O Progressão Parcial O Encer    | ramento Compleme | antar |                |               |
| Período Letivo: 2020             | Ano/Série/Etapa: 6º               |                  | -     | Calasi         |               |
|                                  |                                   | 25               |       | Selecto        | one os mitros |
| IVE DE ENSINO FONDAMI            |                                   |                  | ~     | ` г            |               |
| urma:                            | ⊠ Exib                            | ir Todos         |       |                | QPesquisar    |
| Turma                            | Tipo de Ensino                    | Ano/Série/Etapa  | Turno | Periodo Letivo | Tipo          |
| 6º EF AF REG 1                   | ENSINO FUNDAMENTAL ANOS<br>FINAIS | 60               | TARDE | 2020           |               |
| 6º EF AF REG 2                   | ENSINO FUNDAMENTAL ANOS<br>FINAIS | 6º               | TARDE | 2020           |               |
| 6º EF AF REG 3                   | ENSINO FUNDAMENTAL ANOS<br>FINAIS | 6°               | TARDE | 2020           |               |
| •                                |                                   |                  |       |                |               |
|                                  |                                   |                  |       |                |               |
|                                  |                                   |                  |       |                |               |
|                                  |                                   |                  |       |                |               |
|                                  |                                   |                  |       |                |               |
|                                  |                                   |                  |       |                |               |
|                                  |                                   |                  |       |                |               |

Rodovia Papa João Paulo II, 4143 - 11º andar - Edificio Minas - Bairro Serra Verde - Belo Horizonte/MG - CEP 31.630-900

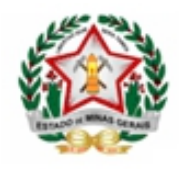

- Selecionar os alunos com situação de encerramento 'Progressão Continuada';
- Clicar no botão 'Próximo'.

| Informa | ıção         |                               |                  |                 |                       |
|---------|--------------|-------------------------------|------------------|-----------------|-----------------------|
| Seleci  | one os aluno | s para fazer parte da solicit | ação.            |                 |                       |
| Alunos  |              |                               |                  |                 |                       |
|         | Código       | Norr                          | e                | Data Nascimento | Situação Encerramento |
|         | 200060       | ALEXANDRE                     |                  | 09/07/2008      | Aprovado              |
|         | 200111       | ALINE                         |                  | 07/02/2009      | Aprovado              |
|         | 200000       | ANA                           |                  | 29/10/2008      | Aprovado              |
| ▶ 🗹     | 150151       | ANA                           |                  | 09/05/2009      | Progressão Continuada |
|         | 180113       | ANNA                          |                  | 06/07/2008      | Aprovado              |
|         | 200014       | ARTHUR                        |                  | 30/06/2008      | Aprovado              |
|         | 150146       | ARTHUR                        |                  | 15/03/2009      | Aprovado              |
| •       | 190391       | BEATRIZ                       |                  | 02/05/2006      | Progressão Continuada |
|         | 200115       | CARLOS                        |                  | 14/08/2007      | Aprovado              |
|         | 200092       | DANIEL                        |                  | 16/10/2008      | Aprovado              |
|         |              | 44 4                          | 1 2 3 4          | 5 3 33          |                       |
|         |              | A>                            | nterior → Próxin | no 🔀 Fechar     |                       |

- Selecionar apenas a opção 'Alterar Lançamentos de Avaliação/Frequência das Divisões';
- Clicar no botão 'Aplicar';
- Clicar no botão 'Próximo';

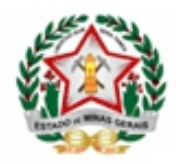

# GOVERNO DO ESTADO DE MINAS GERAIS SECRETARIA DE ESTADO DE EDUCAÇÃO

SUBSECRETARIA DE ARTICULAÇÃO EDUCACIONAL SUPERINTENDÊNCIA DE ORGANIZAÇÃO ESCOLAR E INFORMAÇÕES EDUCACIONAIS DIRETORIA DE INFORMAÇÕES EDUCACIONAIS

| Alunos Enc                     | errados                                                                                                    |                                                                                                    |                                                                                                 |                                                                         |
|--------------------------------|----------------------------------------------------------------------------------------------------|----------------------------------------------------------------------------------------------------|-------------------------------------------------------------------------------------------------|-------------------------------------------------------------------------|
| Informaçõe                     | s                                                                                                    |                                                                                                    |                                                                                                 |                                                                         |
| É necessár<br>Para a ope       | rio selecionar as operações a<br>eração [Alterar Nome das Dis                                                                                                    | serem realizadas na<br>ciplinas/Tipo Pertenc                                                                                                    | i correção.<br>e], todos os alunos devem esta                                                   | r selecionados.                                                         |
| Operação -                     |                                                                                                    |                                                                                                    |                                                                                                 |                                                                         |
| Alterar La                     | ancamentos de Avaliação das                                                                                                    | Divisões                                                                                                    |                                                                                                 |                                                                         |
| Alterar La                     | ançamentos de Frequência da                                                                                                    | - Divisões                                                                                                    |                                                                                                 |                                                                         |
|                                | angamentos de Avaliação/Fra                                                                                                    | s Divisões                                                                                                    |                                                                                                 | te este eneño                                                           |
| Alberta Co                     | ingamentos de Avanagao, no                                                                                                    | quencia das proisoos                                                                                                    |                                                                                                 | ite esta opçao                                                          |
|                                | tuação Final                                                                                                    |                                                                                                    |                                                                                                 |                                                                         |
| Alterar No                     | ome das Disciplinas/Tipo Per                                                                                                    | tence                                                                                                    |                                                                                                 |                                                                         |
| L Remover                      | Encerramento                                                                                                    |                                                                                                    |                                                                                                 |                                                                         |
| Regerar B                      | Encerramento                                                                                                    |                                                                                                    |                                                                                                 |                                                                         |
| 🕑 Aplicar                      | r 🔀 Limpar                                                                                                    |                                                                                                    |                                                                                                 |                                                                         |
|                                |                                                                                                    |                                                                                                    |                                                                                                 |                                                                         |
| Alunos                         |                                                                                                    |                                                                                                    |                                                                                                 |                                                                         |
| Código                         | Nome                                                                                                    |                                                                                                    | Data Nascimento                                                                                 | Situação Encerramento                                                   |
| Alunos<br>Código<br>150151     | Nome<br>ANA VITORIA                                                                                                    |                                                                                                    | Data Nascimento<br>09/05/2009                                                                   | Situação Encerramento<br>Progressão Continuada                          |
| Código<br>150151               | Nome<br>ANA VITORIA<br>Alterar Lancamentos de Aval                                                                                                    | liação das Divisões                                                                                                    | Data Naxcimento<br>09/05/2009                                                                   | Situação Encerramento<br>Progressão Continuada                          |
| Código<br>150151               | Nome<br>ANA VITORIA<br>Alterar Lancamentos de Aval<br>Alterar Lancamentos de Freq                                                                                                    | llação das Divisões<br>Wência das Divisões                                                                                                    | Data Naxcimento<br>09/05/2009                                                                   | Situação Encerramento<br>Progressão Continuada                          |
| Alunos<br>Código<br>150151<br> | Nome<br>ANA VITORIA<br>Alterar Lançamentos de Avai<br>Alterar Lançamentos de Freq<br>Alterar Lançamentos de Avai                                                                                                    | i<br>liacão das Divisões<br>Iuência das Divisões<br>liação/Frequência das                                                                                        | Data Nascimento<br>09/05/2009<br>Divisões                                                       | Situação Encerramento<br>Progressão Continuada                          |
| Alunos<br>Código<br>150151     | Ilonie<br>ANA VITORIA<br>Alterar Lancamentos de Aval<br>Alterar Lancamentos de Freg<br>Alterar Lancamentos de Aval<br>Alterar Situação Final                                                                                                    | llação das Divisões<br>Ivência das Divisões<br>liação/Frequência das                                                                                             | Data Nascimento<br>09/05/2009<br>Divisões                                                       | Situação Encerramento<br>Progressão Continuada                          |
| Alunos<br>Código<br>150151<br> | Ilonia<br>ANA VITORIA<br>Alterar Lancamentos de Avai<br>Alterar Lancamentos de Freq<br>Alterar Lancamentos de Avai<br>Alterar Situação Final<br>Alterar Nome das Disciplinas                                                                                                    | llação das Divisões<br>Iuência das Divisões<br>liação/Frequência das<br>vTipo Pertence                                                                           | Data Nascimento<br>09/05/2009<br>Divisões                                                       | Situação Encerramento<br>Progressão Continuada                          |
| Alunos<br>Código<br>150151<br> | tione<br>ANA VITORIA<br><u>Alterar Lançamentos de Avai</u><br>Alterar Lancamentos de Avai<br>Alterar Situação Final<br>Alterar Nome das Disciplinas<br>Remover Encerramento                                                                                                    | llação das Divisões<br>nuência das Divisões<br>liação/Frequência das<br>vTipo Pertence                                                                           | Data Nascimento<br>09/05/2009<br>Divisões                                                       | Situação Encerramento<br>Progressão Continuada                          |
| Alunos<br>Código<br>150151<br> | tione<br>ANA VITORIA<br>Alterar Lancamentos de Avai<br>Alterar Lancamentos de Avai<br>Alterar Situação Final<br>Alterar Nome das Disciplinas<br>Remover Encerramento<br>Regerar Encerramento                                                                                                    | llação das Divisões<br>nuência das Divisões<br>liação/Frequência das<br>v/Tipo Pertence                                                                          | Data Nascimento<br>09/05/2009<br>Divisões                                                       | Situação Encerramento<br>Progressão Continuada                          |
| Alunos<br>Código<br>150151<br> | tione<br>ANA VITORIA<br>Alterar Lançamentos de Avai<br>Alterar Lançamentos de Avai<br>Alterar Situação Final<br>Alterar Nome das Disciplinas<br>Remover Encerramento<br>Beperar Encerramento<br>BEATRIZ                                                                                                    | llação das Divisões<br>nuência das Divisões<br>liação/Frequência das<br>v/Tipo Pertence                                                                          | Data Nascimento<br>09/05/2009<br>Divisões                                                       | Situação Encerramento<br>Progressão Continuada<br>Progressão Continuada |
| Alunos<br>Código<br>150151<br> | Itomo<br>ANA VITORIA<br>Alterar Lançamentos de Avai<br>Alterar Lançamentos de Avai<br>Alterar Situação Final<br>Alterar Nome das Disciplinas<br>Remover Encerramento<br>Regerar Encerramento<br>DEATRIZ<br>Alterar Lançamentos de Avai                                                                                                    | llação das Divisões<br>nuência das Divisões<br>liação/Frequência das<br>vTipo Pertence<br>liação das Divisões                                                    | Data Nascimento<br>09/05/2009<br>Divisões                                                       | Situação Encerramento<br>Progressão Continuada<br>Progressão Continuada |
| Alunos<br>Código<br>150151<br> | Ilonia<br>ANA VITORIA<br>Alterar Lançamentos de Avai<br>Alterar Lançamentos de Avai<br>Alterar Lançamentos de Avai<br>Alterar Situação Final<br>Alterar Nome das Disciplinas<br>Remover Encerramento<br>Regerar Encerramento<br>BEATRIZ<br>Alterar Lançamentos de Avai<br>Alterar Lançamentos de Freq                                                                                                    | Ilação das Divisões<br>Iuência das Divisões<br>Ilação/Frequência das<br>VTipo Pertence<br>Ilação das Divisões<br>Iuência das Divisões                            | Data Nascimento           09/05/2009           Divisões           02/05/2006                    | Situação Encerramento<br>Progressão Continuada                          |
| Alunos<br>Código<br>150151<br> | Ilonia<br>ANA VITORIA<br>Alterar Lançamentos de Avai<br>Alterar Lançamentos de Avai<br>Alterar Lançamentos de Avai<br>Alterar Situação Final<br>Alterar Nome das Disciplinas<br>Remover Encerramento<br>Regerar Encerramento<br>BEATRIZ<br>Alterar Lançamentos de Avai<br>Alterar Lançamentos de Avai                                                                                                    | Ilação das Divisões<br>Iuência das Divisões<br>Ilação/Frequência das<br>VTipo Pertence<br>Ilação das Divisões<br>Iuência das Divisões<br>Ilação/Frequência das   | Data Nascimento           09/05/2009           Divisões           02/05/2006           Divisões | Situação Encerramento<br>Progressão Continuada                          |
| Alunos<br>Código<br>150151<br> | Ilonia<br>ANA VITORIA<br>Alterar Lançamentos de Avai<br>Alterar Lançamentos de Avai<br>Alterar Lançamentos de Avai<br>Alterar Situação Final<br>Alterar Nome das Disciplinas<br>Remover Encerramento<br>Regerar Encerramento<br>BEATRIZ<br>Alterar Lançamentos de Avai<br>Alterar Lançamentos de Avai<br>Alterar Lançamentos de Avai<br>Alterar Lançamentos de Avai                                                                                             | Illação das Divisões<br>Illação das Divisões<br>Illação/Frequência das<br>VTipo Pertence<br>Illação das Divisões<br>Wência das Divisões<br>Viação/Frequência das | Data Nascimento           09/05/2009           Divisões           02/05/2006           Divisões | Situação Encerramento<br>Progressão Continuada                          |
| Alunos<br>Código<br>150151<br> | Ilonia<br>ANA VITORIA<br>Alterar Lançamentos de Avai<br>Alterar Lançamentos de Avai<br>Alterar Lançamentos de Avai<br>Alterar Situação Final<br>Alterar Nome das Disciplinas<br>Remover Encerramento<br>BEATRIZ<br>Alterar Lançamentos de Avai<br>Alterar Lançamentos de Avai<br>Alterar Lançamentos de Avai<br>Alterar Lançamentos de Avai<br>Alterar Situação Final                                                                                           | Ilação das Divisões<br>Ilação das Divisões<br>Ilação/Frequência das<br>VTipo Pertence<br>Ilação das Divisões<br>Ilação das Divisões<br>Ilação/Frequência das     | Data Nascimento           09/05/2009           Divisões           02/05/2006           Divisões | Situação Encerramento Progressão Continuada Progressão Continuada       |
| Alunos<br>Código<br>150151<br> | Ilonia<br>ANA VITORIA<br>Alterar Lançamentos de Avai<br>Alterar Lançamentos de Avai<br>Alterar Lançamentos de Avai<br>Alterar Situação Final<br>Alterar Nome das Disciplinas<br>Remover Encerramento<br>BEATRIZ<br>Alterar Lançamentos de Avai<br>Alterar Lançamentos de Avai<br>Alterar Lançamentos de Avai<br>Alterar Situação Final<br>Alterar Situação Final<br>Alterar Nome das Disciplinas<br>Remover Encerramento                                        | Ilação das Divisões<br>nuência das Divisões<br>Ilação/Frequência das<br>s/Tipo Pertence<br>Ilação das Divisões<br>nuência das Divisões<br>Ilação/Frequência das  | Data Nascimento           09/05/2009           Divisões           02/05/2006           Divisões | Situação Encerramento<br>Progressão Continuada                          |
| Alunos<br>Código<br>150151<br> | ANA VITORIA<br>Alterar Lançamentos de Ava<br>Alterar Lançamentos de Ava<br>Alterar Lançamentos de Fred<br>Alterar Lançamentos de Ava<br>Alterar Situação Final<br>Alterar Nome das Disciplinas<br>Remover Encerramento<br>BEATRIZ<br>Alterar Lançamentos de Ava<br>Alterar Lançamentos de Ava<br>Alterar Lançamentos de Ava<br>Alterar Situação Final<br>Alterar Situação Final<br>Alterar Nome das Disciplinas<br>Remover Encerramento<br>Regerar Encerramento | llacão das Divisões<br>nuência das Divisões<br>liacão/Frequência das<br>s/Tipo Pertence<br>liacão das Divisões<br>nuência das Divisões<br>liação/Frequência das  | Data Nascimento           09/05/2009           Divisões           02/05/2006           Divisões | Situação Encerramento Progressão Continuada Progressão Continuada       |
| Alunos<br>Código<br>150151<br> | ANA VITORIA<br>Alterar Lançamentos de Ava<br>Alterar Lançamentos de Ava<br>Alterar Lançamentos de Ava<br>Alterar Lançamentos de Ava<br>Alterar Situação Final<br>Alterar Nome das Disciplinas<br>Remover Encerramento<br>BEATRIZ<br>Alterar Lançamentos de Ava<br>Alterar Lançamentos de Ava<br>Alterar Lançamentos de Ava<br>Alterar Situação Final<br>Alterar Situação Final<br>Alterar Nome das Disciplinas<br>Remover Encerramento<br>Regerar Encerramento  | Ilação das Divisões<br>nuência das Divisões<br>Ilação/Frequência das<br>s/Tipo Pertence<br>Ilação das Divisões<br>nuência das Divisões<br>Ilação/Frequência das  | Data Nascimento           09/05/2009           Divisões           02/05/2006           Divisões | Situação Encerramento Progressão Continuada Progressão Continuada       |

- Digitar o motivo;
- Clicar no botão 'Gravar'.

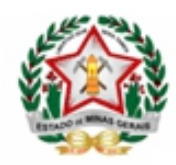

DIRETORIA DE INFORMAÇÕES EDUCACIONAIS

| ELLOYALO, ELLAND, ALLERITEL, ALLOYO |                                                                                                    |                                                                                                    |                                                                                                    |
|-------------------------------------|----------------------------------------------------------------------------------------------------|----------------------------------------------------------------------------------------------------|----------------------------------------------------------------------------------------------------|
| ENSINO FUNDAMENTAL ANOS             | FINAIS Etapa: 6º                                                                                                    |                                                                                                    |                                                                                                    |
| Ilome                               |                                                                                                    | Data Nancimento                                                                                                    | Cituação Encorramento                                                                                                    |
| ANA MEORIA                          |                                                                                                    | Data Nascimento                                                                                                    | Brannento                                                                                                    |
| ANA VITURIA                         | 09/0                                                                                                    | 05/2009                                                                                                    | Progressao Continuada                                                                                                    |
| imentos de Avaliação/Frequência d   | as Divisões                                                                                                    |                                                                                                    |                                                                                                    |
| BEATRIZ                             | 02/0                                                                                                    | 05/2006                                                                                                    | Progressão Continuada                                                                                                    |
| mentos de Avaliação/Frequência d    | as Divisões                                                                                                    |                                                                                                    |                                                                                                    |
|                                     | «« «                                                                                                    | > >>                                                                                                    |                                                                                                    |
|                                     |                                                                                                    |                                                                                                    |                                                                                                    |
|                                     |                                                                                                    |                                                                                                    |                                                                                                    |
| impriram a progressão através de    | trabalhos entregues.                                                                                                    | -                                                                                                    | .1                                                                                                    |
|                                     |                                                                                                    |                                                                                                    | 10013                                                                                                    |
|                                     | ANA VITORIA<br>ANA VITORIA<br><i>mentos de Avaliação/Frequência de</i><br>BEATRIZ<br><b>mentos de Avaliação/Frequência de</b><br>mpriram a progressão através de | Nome       ANA VITORIA     09//       amentos de Avaliação/Frequência das Divisões     02//       BEATRIZ     02//       amentos de Avaliação/Frequência das Divisões     02//       amentos de Avaliação/Frequência das Divisões     02//       amentos de Avaliação/Frequência das Divisões     02//       amentos de Avaliação/Frequência das Divisões     02//       amentos de Avaliação/Frequência das Divisões     02// | Nome     Data Nascimento       ANA VITORIA     09/05/2009       amentos de Avaliação/Frequência das Divisões     02/05/2006       BEATRIZ     02/05/2006       amentos de Avaliação/Frequência das Divisões     >> |

Após a SRE aprovar a solicitação de correção aparecerá na tela inicial a pendência.

• Clicar em cima para corrigir o encerramento;

| Aluno                                                  | Pendências                                                                                            | C                                   | No | ovidades C                                                                     |    |
|--------------------------------------------------------|----------------------------------------------------------------------------------------------------|-------------------------------------|----|--------------------------------------------------------------------------------|----|
| 🖋 Avaliação 🔧 Encerramento                             | 1 Existe(m) 1 solicitação(ões) d<br>de Encerramento Regular apro                                      | e Correção<br>vada(s).              | 1  | <u>Já está disponível o Passo a Passo para</u><br><u>Autorização de Turma.</u> | 3  |
| Encerrar Matrícula Regular<br>Encerrar Matrícula Prog. | 2 Existe(m) 7 solicitação(ões) d<br>autorização de alteração do c<br>aluno. Clique aqui para visuali: | <u>e</u><br>adastro de<br>:á-la(s). | 2  | Passo a Passo sobre o Controle de<br>Matrícula.                                |    |
| Parcial<br>Encerrar Matrícula Sem<br>Enturmação        |                                                                                                    |                                     | 3  | <u>Está disponível tutorial para cadastro de<br/>endereço da turma.</u>        | 0  |
| Corrigir Encerramento                                  |                                                                                                    |                                     | 4  | Está disponível a solicitação de AEE par<br>o período letivo de 2015.          | ra |

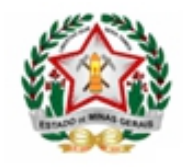

DIRETORIA DE INFORMAÇÕES EDUCACIONAIS

- Selecionar os alunos;
- Clicar no botão 'Iniciar Correção';

| orrig | ir Encerrar | nento de Per | íodo Letivo     |                                                             |                      |                 |         |           |                          |
|-------|-------------|--------------|-----------------|-------------------------------------------------------------|----------------------|-----------------|---------|-----------|--------------------------|
| esqu  | uisa        |              | Período Letivo  | 2020 ~                                                      | Turno                | TARDE           | v       |           |                          |
|       |             |              | Nível de Ensino | ENSINO FUNDAMENT.                                           | Turma                | 6º EF AF REG 1  | ~       |           |                          |
| nfor  | mações do   | Aluno        | Ano/Série/Etapa | 6º ~                                                        |                      |                 |         |           |                          |
|       |             | Nome         | × .             |                                                             | Tipo                 | Inicio do Campo | ~       | Exibir To | odos                     |
|       |             |              |                 |                                                             |                      |                 |         |           | QPesquisa                |
| 2     | Código +    | N            | ome ¢           | Operações                                                   | Nivel                | de Ensino ‡     | Etapa ¢ | Turno ¢   | Situação ¢               |
| 2     |             | ANA VITORIA  |                 | Alterar Lançamentos de<br>Avaliação/Frequência das Divisões | ENSINO FUN<br>FINAIS | DAMENTAL ANOS   | 6°      | TARDE     | Progressão<br>Continuada |
| 2     |             | BEATRIZ      |                 | Alterar Lançamentos de<br>Avaliação/Frequência das Divisões | ENSINO FUN<br>FINAIS | DAMENTAL ANOS   | 6°      | TARDE     | Progressão<br>Continuada |
|       |             |              |                 |                                                             |                      |                 |         |           |                          |
|       |             |              |                 |                                                             |                      |                 |         |           |                          |
|       |             |              |                 |                                                             |                      |                 |         |           | >                        |
|       |             |              |                 | Iniciar Correção                                            | Echar                |                 |         |           |                          |

• Clicar no botão 'Continuar';

|            | Historico                |        | Ultima Alteração |
|------------|--------------------------|--------|------------------|
| NA VITORIA | EFAF - 6º - 28/01/2021   | $\sim$ |                  |
| EATRIZ     | EFAF - 6º - 28/01/2021 - | $\sim$ | -                |
|            |                          |        |                  |
|            |                          |        |                  |

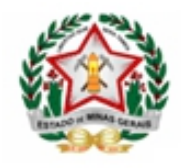

DIRETORIA DE INFORMAÇÕES EDUCACIONAIS

- Selecionar a opção 'Alterar Lançamentos de Avaliação/Frequência das Divisões';
- Clicar no botão 'Confirmar';

| IMADE                                                                       |
|-----------------------------------------------------------------------------|
| Escolha uma operação de correção que será realizada:                        |
| Alterar Lançamentos de Avaliação/Frequência das Divisões                    |
| A operação de correção selecionada será realizada para os seguintes alunos: |
| Nome do Aluno                                                               |
| ANA VITORIA )                                                               |
| BEATRIZ                                                                     |
|                                                                             |
|                                                                             |
|                                                                             |
|                                                                             |
| 📀 Confirmar 🔯 Fechar                                                        |

• Clicar no botão 'Próximo Passo';

| eríodo Letivo 2020                                                                                                    |                                                                                                    | Ano/Série/Etapa 6º                                                                                                 |
|----------------------------------------------------------------------------------------------------|----------------------------------------------------------------------------------------------------|----------------------------------------------------------------------------------------------------|
| ível de Ensino ENSINO FU                                                                                                    | INDAMENTAL ANOS FINAIS                                                                                       | Turno TARDE                                                                                                    |
| urma 6º EF AF F                                                                                                    | ÆG 1                                                                                                    |                                                                                                    |
| A Correção do Encerr<br>Informe se a correçã<br>atualmente associad                                                                                                    | ramento usa as configurações de En<br>o deve usar as Configurações do Pa<br>o ao Periodo/Etapa/Turno.        | ncerramento para determinar a situação final do aluno.<br>acote Etapa no momento do Encerramento ou o Pacote Etapa |
|                                                                                                    | 2 U                                                                                                    | Jsar as configurações do Pacote Etapa Atual                                                                        |
| acote Etapa Atual                                                                                                    |                                                                                                    |                                                                                                    |
|                                                                                                    |                                                                                                    |                                                                                                    |
| Nome do Pacote Etapa:                                                                                                    | -ENFF6º-2019                                                                                                 |                                                                                                    |
| Nome do Pacote Etapa: A<br>Reprova por Frequência: S                                                                                                    | E-ENFF6º-2019<br>Sim                                                                                         |                                                                                                    |
| Nome do Pacote Etapa: 1<br>Reprova por Frequência: 5<br>Percentual de Aprovação: 7                                                                                                    | E-ENFF60-2019<br>Sim<br>75 %                                                                                 |                                                                                                    |
| Nome do Pacote Etapa: Reprova por Frequência: 9<br>Percentual de Aprovação: 7                                                                                                    | E-ENFF60-2019<br>Sim<br>75 %                                                                                 |                                                                                                    |
| Nome do Pacote Etapa: I<br>Reprova por Frequência: 9<br>Percentual de Aprovação: 7<br>Área de Conhecimento                                                                                                    | -ENFF60-2019<br>Sim<br>75 %<br>Permite Progressão Parcial:                                                   | ^                                                                                                    |
| Nome do Pacote Etapa: I<br>Reprova por Frequência: 1<br>Percentual de Aprovação: 7<br>Área de Conhecimento<br>ARTE                                                                                               | E-ENFF60-2019<br>Sim<br>75 %<br>Permite Progressão Parcial:<br>Sim                                           | ^                                                                                                    |
| Nome do Pacote Etapa: I<br>Reprova por Frequência: !<br>Percentual de Aprovação: :<br>Área de Conhecimento<br>ARTE<br>CIÊNCIAS                                                                                   | E-ENFF60-2019<br>Sim<br>75 %<br>Permite Progressão Parcial:<br>Sim<br>Sim                                    | ^                                                                                                    |
| Nome do Pacote Etapa: I<br>Reprova por Frequência: !<br>Percentual de Aprovação: :<br>Área de Conhecimento<br>ARTE<br>CIÊNCIAS<br>EDUCAÇÃO FÍSICA                                                                | E-ENFF60-2019<br>Sim<br>75 %<br>Permite Progressão Parcial:<br>Sim<br>Sim<br>Sim                             | ^                                                                                                    |
| Nome do Pacote Etapa: I<br>Reprova por Frequência: !<br>Percentual de Aprovação: :<br>Área de Conhecimento<br>ARTE<br>CIÊNCIAS<br>EDUCAÇÃO FÍSICA<br>ENSINO RELIGIOSO                                            | E-ENFF60-2019<br>Sim<br>75 %<br>Permite Progressão Parcial:<br>Sim<br>Sim<br>Sim<br>Sim                      | ^                                                                                                    |
| Nome do Pacote Etapa: I<br>Reprova por Frequência: !<br>Percentual de Aprovação: :<br>Área de Conhecimento<br>ARTE<br>CIÊNCIAS<br>EDUCAÇÃO FÍSICA<br>ENSINO RELIGIOSO<br>GEOGRAFIA                               | E-ENFF60-2019<br>Sim<br>75 %<br>Permite Progressão Parcial:<br>Sim<br>Sim<br>Sim<br>Sim<br>Sim<br>Sim        | ^                                                                                                    |
| Nome do Pacote Etapa: I<br>Reprova por Frequência: !<br>Percentual de Aprovação: :<br>Área de Conhecimento<br>ARTE<br>CIÊNCIAS<br>EDUCAÇÃO FÍSICA<br>ENSINO RELIGIOSO<br>GEOGRAFIA<br>HISTÓRIA                   | E-ENFF60-2019<br>Sim<br>75 %<br>Permite Progressão Parcial:<br>Sim<br>Sim<br>Sim<br>Sim<br>Sim<br>Sim<br>Sim |                                                                                                    |
| Nome do Pacote Etapa: I<br>Reprova por Frequência: !<br>Percentual de Aprovação: :<br>Área de Conhecimento<br>ARTE<br>CIÊNCIAS<br>EDUCAÇÃO FÍSICA<br>ENSINO RELIGIOSO<br>GEOGRAFIA<br>HISTÓRIA<br>LÍNGUA INGLESA | E-ENFF60-2019<br>Sim<br>Sim<br>Sim<br>Sim<br>Sim<br>Sim<br>Sim<br>Sim                                        |                                                                                                    |

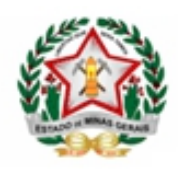

• Clicar em cima do nome da disciplina com status 'Reprovado';

| eríodo                                                                                                    |                                                           |                                                          |                                                   |                                                   |                                                                      | Ano/Série/Etapa                     | 60            |
|----------------------------------------------------------------------------------------------------|-----------------------------------------------------------|----------------------------------------------------------|---------------------------------------------------|---------------------------------------------------|----------------------------------------------------------------------|-------------------------------------|---------------|
| etivo 2020                                                                                                    |                                                           |                                                          |                                                   |                                                   |                                                                      | Turno                               | TARDE         |
| ivel de ENSINO FUNDAMENT<br>nsino FINAIS                                                                             | TAL ANOS                                                  |                                                          |                                                   |                                                   |                                                                      |                                     |               |
| urma 6º EF AF REG 1                                                                                                  |                                                           |                                                          |                                                   |                                                   |                                                                      |                                     |               |
| ATENÇÃOI<br>Para alterar o(s) lançament<br>Para alterar o(s) lançament<br>As disciplinas identificadas o<br>Parcial. | to(s) de Avaliaçã<br>to(s) de Frequên<br>com esse símbolo | io (Nota ou Con<br>cia: clique no bo<br>o tiveram sua no | ceito): clique<br>otão Alterar F<br>ta alterada p | e na disciplina<br>Frequência.<br>Dois o aluno fi | ou no botão Alterar Nota/Concei<br>oi Aprovado pelo Conselho de Cla: | ito.<br>sse, por Reclassificação ou | na Progressão |
| ÍNGUA PORTUGUESA                                                                                                    | <b>K</b>                                                  | 12.50                                                    | 145:50                                            | 166:40                                            | 0.00                                                                 | Reprovado                           |               |
| IATEMÁTICA                                                                                                    | State                                                     | 71.50                                                    | 47:30                                             | 166:40                                            | 60.00                                                                | Aprovado                            |               |
| EATRIZ RUFINO SANTOS                                                                                                 |                                                           | 65.0                                                     | 291:40                                            | 833:20                                            |                                                                      |                                     |               |
| RTE                                                                                                    | State                                                     | 90.00                                                    | 3:20                                              | 33:20                                             | 60.00                                                                | Aprovado                            |               |
| IÊNCIAS                                                                                                    | Sector 1                                                  | 78.30                                                    | 21:40                                             | 100:00                                            | 60.00                                                                | Aprovado                            |               |
| DUCAÇÃO FÍSICA                                                                                                    | M                                                         | 77.50                                                    | 15:00                                             | 66:40                                             | 60.00                                                                | Aprovado                            |               |
| NSINO RELIGIOSO                                                                                                    | M                                                         | 72.50                                                    | 9:10                                              | 33:20                                             | 60.00                                                                | Aprovado                            |               |
| EOGRAFIA                                                                                                    |                                                           | 78.30                                                    | 21:40                                             | 100:00                                            | 60.00                                                                | Aprovado                            |               |
| ISTÓRIA                                                                                                    |                                                           | 88.30                                                    | 11:40                                             | 100:00                                            | 60.00                                                                | Aprovado                            |               |
| ÍNGUA INGLESA                                                                                                    |                                                           | 76.30                                                    | 15:50                                             | 66:40                                             | 60.00                                                                | Aprovado                            |               |
| ÍNGUA PORTUGUESA                                                                                                    |                                                           | 12.50                                                    | 145:50                                            | 166:40                                            | 0.00                                                                 | Reprovado                           |               |
| MATEMÁTICA                                                                                                    | EX.                                                       | 71.50                                                    | 47:30                                             | 166:40                                            | 60.00                                                                | Aprovado                            |               |
|                                                                                                    |                                                           |                                                          |                                                   |                                                   |                                                                      |                                     | >             |
| egenda                                                                                                    | ~                                                         |                                                          |                                                   |                                                   |                                                                      |                                     |               |
| Reclassificação por Frequência                                                                                       | ə 🕻 C Apr                                                 | ovado pelo Cons                                          | selho de Clas                                     | se                                                |                                                                      |                                     |               |

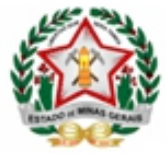

•

### GOVERNO DO ESTADO DE MINAS GERAIS SECRETARIA DE ESTADO DE EDUCAÇÃO SUBSECRETARIA DE ARTICULAÇÃO EDUCACIONAL SUPERINTENDÊNCIA DE ORGANIZAÇÃO ESCOLAR E INFORMAÇÕES EDUCACIONAIS

- DIRETORIA DE INFORMAÇÕES EDUCACIONAIS Na divisão 'Estudos Independentes de Recuperação' digitar a nota de aprovação do aluno (de 60 a 100 pontos);
- Se o aluno tiver frequência inferior a 75%, as faltas deverão ser ajustadas de acordo com os PET entregues;
- Clicar no botão 'Confirmar' e selecionar a próxima disciplina a ser corrigida na tela anterior, até que todas as disciplinas de todos os alunos estejam com o status 'Aprovado'.

| Divisão                                                                            | Nota/Conceito                                                   | Faltas | Aulas Previstas | Aulas Lecionadas | Medida                                                | Nota                       |
|------------------------------------------------------------------------------------|-----------------------------------------------------------------|--------|-----------------|------------------|-------------------------------------------------------|----------------------------|
| 1* BIMESTRE                                                                        | 0.0                                                             | 2      |                 | 65               | Area de Conhecimento<br>Nota Máxima                   | LINGUA PORTUGUESA<br>100.0 |
| 2º BIMESTRE                                                                        | 0.0                                                             | 0      |                 | 40               | Reprova por Avaliação<br>Percentual de aprovação Nota | Sim<br>60%                 |
| 3º BMESTRE                                                                         | 0.0                                                             | 0      |                 | 40               | Aceita casas decimais<br>Número de casas decimais     | Sim<br>2                   |
| 4° BIMESTRE                                                                        | 0.0                                                             | 4      |                 | 55               |                                                       |                            |
| ESTUDOS<br>NDEPENDENTES DE<br>RECUPERAÇÃO                                          | 60.0                                                            |        |                 |                  |                                                       |                            |
| Total                                                                              | 60.0                                                            | 6      | 0               | 200              |                                                       |                            |
| ossui Somente Carç<br>ossui Avaliação?<br>úmero de Aulas Ser<br>uração do Módulo A | a Horária? Não<br>Sim<br>nanais: 5<br>ula: 50min<br>Lativas: 40 |        |                 |                  |                                                       |                            |

# ATENÇÃO!

Se o aluno aprovado em Progressão Continuada estiver com status 'Aprovado' em todas as disciplinas na tela de correção de encerramento, a escola deverá verificar em quais disciplinas a frequência está abaixo de 75% e fazer a correção, mesmo para as disciplinas que <u>não</u> reprovam.

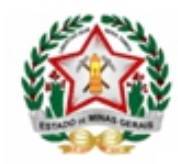

| Aluno                      |         | Frequência (%)                     | Faltas        | C.H.   | Nota/Conceito | Situação |
|----------------------------|---------|------------------------------------|---------------|--------|---------------|----------|
|                            |         | 74.6                               | 211:40        | 833:20 |               |          |
| ARTE                       |         | 80.00                              | 6:40          | 33:20  | 60.00         | Aprovado |
| CIÊNCIAS                   |         | 78.30                              | 21:40         | 100:00 | 60.00         | Aprovado |
| EDUCAÇÃO FÍSICA            |         | 77.50                              | 15:00         | 66:40  | 60.00         | Aprovado |
| ENSINO RELIGIOSO           |         | 40.00                              | 20:00         | 33:20  | 60.00         | Aprovado |
| GEOGRAFIA                  |         | 78.30                              | 21:40         | 100:00 | 60.00         | Aprovado |
| HISTÓRIA                   |         | 78.30                              | 21:40         | 100:00 | 60.00         | Aprovado |
| LÍNGUA INGLESA             |         | 75.00                              | 16:40         | 66:40  | 60.00         | Aprovado |
| LÍNGUA PORTUGUESA          |         | 77.00                              | 38:20         | 166:40 | 60.00         | Aprovado |
| MATEMÁTICA                 |         | 70.00                              | 50:00         | 166:40 | 60.00         | Aprovado |
| •                          |         |                                    |               |        |               | •        |
| Legenda                    |         |                                    |               |        |               |          |
| R Reclassificação por Frec | quência | C Aprovado pelo Conselho de Classe |               |        |               |          |
|                            |         | ⇔Passo Anterior =                  | Próximo Passo | S Fe   | echar         |          |

# • Clicar no botão ' Próximo Passo';

| eriodo 2020                                |                  |                      |               |                      |                             | Ano/Série/Etapa                | 60         |
|--------------------------------------------|------------------|----------------------|---------------|----------------------|-----------------------------|--------------------------------|------------|
| ível de ENSINO FUNDAMENT                   | TAL ANOS         |                      |               |                      |                             | Turno                          | TARDE      |
| nsino FINAIS                               |                  |                      |               |                      |                             |                                |            |
| urma 6º EF AF REG 1                        |                  |                      |               |                      |                             |                                |            |
| ATENÇAO!<br>Para alterar o(s) lancament    | o(s) de Avaliacã | o (Nota ou Conceito  | o): clique na | a disciplina ou no l | ootão Alterar Nota/Conceito |                                |            |
| Para alterar o(s) lançament                | o(s) de Frequên  | cia: clique no botão | Alterar Fre   | quência.             |                             |                                |            |
| As disciplinas identificadas c<br>Parcial. | om esse símbol   | tiveram sua nota i   | alterada poi  | is o aluno foi Apro  | vado pelo Conselho de Cla:  | sse, por Reclassificação ou na | Progressão |
| Aluno                                      |                  | Frequência (%)       | Faltas        | C.H.                 | Nota/Conceito               | Situação                       |            |
| NA VITORIA I                               |                  | 81.4                 | 155:00        | 833:20               |                             |                                |            |
| ARTE                                       |                  | 90.00                | 3:20          | 33:20                | 60.00                       | Aprovado                       |            |
| CIÊNCIAS                                   |                  | 78.30                | 21:40         | 100:00               | 60.00                       | Aprovado                       |            |
| EDUCAÇÃO FÍSICA                            |                  | 77.50                | 15:00         | 66:40                | 60.00                       | Aprovado                       |            |
| ENSINO RELIGIOSO                           |                  | 72.50                | 9:10          | 33:20                | 60.00                       | Aprovado                       |            |
| SEOGRAFIA                                  | 1                | 78.30                | 21:40         | 100:00               | 60.00                       | Aprovado                       |            |
| HISTÓRIA                                   | Ľ                | 78.30                | 21:40         | 100:00               | 60.00                       | Aprovado                       |            |
| from mores                                 | 17               | 77 50                | 15.00         | 00.10                | 00 AA                       | . A manual a                   |            |
| MATEMÁTICA                                 |                  | 71.50                | 47:30         | 166:40               | 60.00                       | Aprovade                       |            |
| 1                                          |                  |                      |               |                      |                             |                                | >          |
| Legenda                                    |                  |                      |               |                      |                             |                                |            |
| Reclassificação por Frequência             | C Ap             | rovado pelo Consell  | ho de Class   | e                    |                             |                                |            |
|                                            |                  |                      | _             |                      |                             |                                |            |

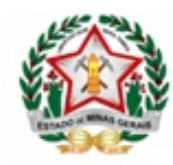

Nesta tela certifique-se que <u>todos os alunos que foi solicitada a correção de</u> <u>encerramento, para essa finalidade</u>, estejam com a situação <u>'Aprovado</u>'. Caso contrário, retorne à tela anterior e faça a correção das notas e frequência.

• Clicar no botão 'Próximo Passo';

| erioo 2020<br>etivo ENSINO FUNDAM<br>nsino FINAIS<br>urma 6º EF AF REG 1                        | ENTAL ANOS                                                                                                |                                                                        |                                             |                                              |                                                              | Ano/Série/Etapa<br>Turno         | 6º<br>TARDE |
|-------------------------------------------------------------------------------------------------|----------------------------------------------------------------------------------------------------|------------------------------------------------------------------------|---------------------------------------------|----------------------------------------------|--------------------------------------------------------------|----------------------------------|-------------|
| Atençãol Os alunos que<br>para:<br>Aprovado por Reclassif<br>Aprovado pelo Conselh<br>Conselho. | estiverem reprovados por Frequê<br>icação: alunos reprovados por Frec<br>o: alunos reprovados em alguma(s | ncia Global ou por A<br>quência Global e que<br>;) disciplina(s) que ( | Avaliação po<br>e são subme<br>podem ter su | derão ter su<br>tidos a uma<br>ua nota alter | a situação alterada<br>nova avaliação;<br>ada por decisão do |                                  |             |
| Aluno                                                                                           | Dias Letivos                                                                                              | s Frequência (%)                                                       | Faltas                                      | C.H.                                         | Nota/Conceito                                                | Situação                         |             |
| NA VITORIA                                                                                      | 200                                                                                                    | 81.4                                                                   |                                             | 833:20                                       |                                                              | Aprovado                         | ~           |
| RTE                                                                                             |                                                                                                    | 90.0                                                                   | 3:20                                        | 33:20                                        | 60.00                                                        | Aprovado                         |             |
| IÊNCIAS                                                                                         |                                                                                                    | 78.3                                                                   | 21:40                                       | 100:00                                       | 60.00                                                        | Aprovado                         |             |
| DUCAÇÃO FÍSICA                                                                                  |                                                                                                    | 77.5                                                                   | 15:00                                       | 66:40                                        | 60.00                                                        | Aprovado                         |             |
|                                                                                                 |                                                                                                    | 72.5                                                                   | 9:10                                        | 33:20                                        | 60.00                                                        | Aprovado                         |             |
| NSINO RELIGIOSO                                                                                 |                                                                                                    |                                                                        | 21:40                                       | 100:00                                       | 60.00                                                        | Aprovado                         |             |
| NSINO RELIGIOSO<br>EOGRAFIA                                                                     |                                                                                                    | 78.3                                                                   | 21.40                                       |                                              |                                                              |                                  |             |
| NSINO RELIGIOSO<br>EOGRAFIA<br>IISTÓRIA                                                         |                                                                                                    | 78.3                                                                   | 21:40                                       | 100:00                                       | 60.00                                                        | Aprovado                         |             |
| NSIND RELIGIOSO<br>EOGRAFIA<br>IISTÓRIA<br>ÍNGUA INGLESA                                        |                                                                                                    | 78.3<br>78.3<br>77.5                                                   | 21:40<br>21:40<br>15:00                     | 100:00 66:40                                 | 60.00                                                        | Aprovado                         |             |
| NSINO RELIGIOSO<br>IEOGRAFIA<br>IISTÓRIA<br>ÍNGUA INGLESA<br>ÍNGUA PORTUGUESA                   |                                                                                                    | 78.3<br>78.3<br>77.5<br>100.0                                          | 21:40<br>21:40<br>15:00<br>0:00             | 100:00<br>66:40<br>166:40                    | 60.00<br>60.00<br>60.00                                      | Aprovado<br>Aprovado<br>Aprovado |             |

# • Clicar no botão 'Próximo Passo';

| eriodo<br>etivo<br>lível de<br>insino<br>urma | 2020<br>ENSINO FUNDA<br>FINAIS<br>6º EF AF REG 1 | MENTAL ANOS |                            |     |                 |                 | Ano/Série/Etapa<br>Turno | 6º<br>TARDE    |       |
|-----------------------------------------------|--------------------------------------------------|-------------|----------------------------|-----|-----------------|-----------------|--------------------------|----------------|-------|
|                                               | Aluno                                            | Situação    | ituação Situação Matricula |     |                 |                 | Enturmação               |                |       |
|                                               |                                                  | Antiga      | Nova                       | Ano | Nivel de Ensino | Ano/Série/Etapa | Data de Matricula        | Periodo Letivo | Turma |
| NA VITORIA                                    |                                                  | Progressão  | Aprovado                   |     |                 |                 |                          |                |       |

• Clicar no botão 'Próximo Passo'. Nesta tela não deverá ser marcada nenhuma opção;

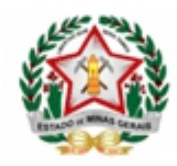

| Renovação de Matrícula                                |                     |       |                 |                          |               |                  |
|-------------------------------------------------------|---------------------|-------|-----------------|--------------------------|---------------|------------------|
| Dados da Turma                                        |                     |       |                 |                          |               |                  |
| Periodo Letivo 2020<br>Nível de ENSINO FUNDAMENTAL AN | 05                  |       |                 | Ano/Série/Etapa<br>Turno |               | 6º<br>TARDE      |
| Ensino FINAIS                                         |                     |       |                 |                          |               |                  |
| Turma 6º EF AF REG 1                                  |                     |       |                 |                          |               |                  |
|                                                       |                     |       |                 |                          |               |                  |
| Ano Administrativo: 2021                              | Turne               | TARD  |                 |                          |               |                  |
| Tipo Ensino: Selecione                                | Data da Matrícula   | a:    |                 |                          |               |                  |
| Ano/Série/Etapa: Selecione                            | ~                   |       |                 |                          |               |                  |
|                                                       |                     |       |                 |                          | O Aplicar Dad | dos da Matrícula |
|                                                       |                     |       |                 |                          |               |                  |
| Aluno                                                 | Situação            |       |                 | Matrícula                |               |                  |
|                                                       |                     | Ano   | Nível de Ensino | Ano/Série/Etapa          | Turno         | Data de Matr     |
|                                                       | Aprovado            |       |                 |                          |               |                  |
| BEATRIZ                                               | Reprovedo           |       |                 |                          |               |                  |
|                                                       |                     |       |                 |                          |               |                  |
|                                                       |                     |       |                 |                          |               |                  |
|                                                       |                     |       |                 |                          |               |                  |
|                                                       |                     |       |                 |                          |               |                  |
|                                                       |                     |       |                 |                          |               |                  |
|                                                       |                     |       |                 |                          |               |                  |
|                                                       |                     |       |                 |                          |               |                  |
|                                                       |                     |       |                 |                          |               |                  |
|                                                       |                     |       |                 |                          |               |                  |
|                                                       |                     |       |                 |                          |               |                  |
| ¢                                                     |                     |       |                 |                          |               | >                |
|                                                       | anguas Enhurmas in  |       |                 |                          |               |                  |
|                                                       | enovar enturmação 🧼 | Passo | Anterior Pros   | amo Passo Fech           | lar           |                  |

# • Clicar no botão 'Corrigir Encerramento';

| <u> </u>                                         | Atenção! A(s) disciplina(s) em vermelho tiveram<br>Os lançamento(s) de Avaliação/Frequência e os c | seu(s) lançamento(s) d<br>locumentos do aluno se | de Avaliaçã<br>erão atualiz | o/Frequên<br>zados. | cia alterado | DS.                      |                       |
|--------------------------------------------------|----------------------------------------------------------------------------------------------------|--------------------------------------------------|-----------------------------|---------------------|--------------|--------------------------|-----------------------|
| Período<br>Letivo<br>Nível de<br>Ensino<br>Turma | 2020<br>ENSINO FUNDAMENTAL ANOS<br>FINAIS<br>6º EF AF REG 1                                        |                                                  |                             |                     |              | Ano/Série/Etapa<br>Turno | 6°<br>TARDE           |
|                                                  |                                                                                                    | Nota/C                                           | onceito                     | Fal                 | Itas         |                          | Si 🌰                  |
|                                                  | Aluno                                                                                              | Antigo                                           | Novo                        | Antigo              | Novo         |                          | Antigo                |
| ANA VITÓRIA                                      | 1                                                                                                  |                                                  |                             | 61.5 %              | 79.0 %       |                          | Progressão Continua   |
| ARTE                                             | •                                                                                                  | 60.00                                            | 60.00                       | 3:20                | 3:20         |                          | Aprovado              |
| CIÊNCIAS                                         |                                                                                                    | 60.00                                            | 60.00                       | 21:40               | 21:40        |                          | Aprovado              |
| EDUCAÇÃO                                         | FÍSICA                                                                                             | 60.00                                            | 60.00                       | 15:00               | 15:00        |                          | Aprovado              |
| ENSINO REL                                       | IGIOSO                                                                                             | 60.00                                            | 60.00                       | 29:10               | 29:10        |                          | Aprovado              |
| GEOGRAFIA                                        |                                                                                                    | 60.00                                            | 60.00                       | 21:40               | 21:40        |                          | Aprovado              |
| HISTÓRIA                                         |                                                                                                    | 60.00                                            | 60.00                       | 21:40               | 21:40        |                          | Aprovado              |
| LÍNGUA INGI                                      | LESA                                                                                               | 100.00                                           | 100.00                      | 15:00               | 15:00        |                          | Aprovado              |
| LÍNGUA POF                                       | RTUGUESA                                                                                           | 0.00                                             | 60.00                       | 145:50              | 0:00         |                          | Reprovado             |
| MATEMÁTIC                                        | A                                                                                                  | 60.00                                            | 60.00                       | 47:30               | 47:30        |                          | Aprovado              |
|                                                  | 11-12-1                                                                                            | Nota/C                                           | onceito                     | Fal                 | Itas         |                          | Si                    |
|                                                  | Aluno                                                                                              | Antigo                                           | Novo                        | Antigo              | Novo         |                          | Antigo                |
| BRUNA                                            |                                                                                                    |                                                  |                             | 63.9 %              | 81.4 %       |                          | Progressão Continua 🔻 |
| 4                                                |                                                                                                    |                                                  |                             |                     |              |                          |                       |

• Clicar no botão ' Fechar'.

| IADE                                                                    |                                                                                                    |
|-------------------------------------------------------------------------|----------------------------------------------------------------------------------------------------|
| Aguarde enquanto o encerramento de<br>Acompanhe o progresso da Correção | le cada aluno é corrigido e não feche o browser.<br>do Encerramento dos alunos pela tabela abaixo: |
| reparando dados para Encerramento                                       | ~                                                                                                  |
| corrigindo Encerramento do aluno ANA VITORIA                            | 1                                                                                                  |
| orrigindo Encerramento do aluno BEATRIZ                                 | ~                                                                                                  |
|                                                                         |                                                                                                    |
|                                                                         |                                                                                                    |

Após esse processo, o encerramento do aluno terá sido alterado de 'Aprovado em Progressão Continuada' para 'Aprovado'.

| stiti | Nivel de Ensino                      | NCISCO | Data de Matricula | Encerrada | Enturmado | Data Encerramento  | Motivo Encertamento | Destinc |
|-------|--------------------------------------|--------|-------------------|-----------|-----------|--------------------|---------------------|---------|
| 021   | ENSINO<br>FUNDAMENTAL<br>ANOS FINAIS | 79     | 18/02/2021        | Não       | Sim       | Data Encontainento | mono cherranento    |         |
| 0.2:0 | ENSINO<br>FUNDAMENTAL<br>ANOS FINAIS | 6°     | 30/01/2020        | Sim       | Sim       | 28/01/2021         | Aprovado            |         |
| 019   | ENSINO<br>FUNDAMENTAL                | 5° ANO | 30/12/2018        | Sim       | Sim       | 15/12/2019         | Aprovado            |         |
| 018   | ENSINO<br>FUNDAMENTAL                | 4º ANO | 28/12/2017        | Sim       | Sim       | 29/12/2018         | Aprovado            |         |
| 017   | ENSINO<br>FUNDAMENTAL                | 3° ANO | 05/01/2017        | Sim       | Sim       | 17/12/2017         | Aprovado            | -<br>-  |

# ATENÇÃO!

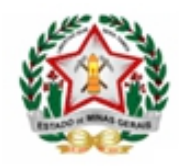

- A escola NÃO deverá solicitar a remoção de encerramento dos alunos (Operação: Remover Encerramento);
- As orientações acima devem ser aplicadas para correção de encerramento de alunos encerrados com situação 'Aprovado em Progressão Continuada' em 2020;
- Para que a situação do aluno seja alterada para 'Aprovado', no processo de correção acima, a escola deverá informar nota para aprovação (entre 60 e 100 pontos) e o total de faltas deve ser inferior a 25% da carga horária total do período letivo;
- O processo de correção de encerramento deverá ser feito para todos os alunos, da solicitação, conforme orientações acima. Por exemplo: Se a escola solicitar a correção de encerramento de dois alunos de uma mesma turma, ela deverá corrigir os registros, de uma única vez, para os dois alunos da turma.